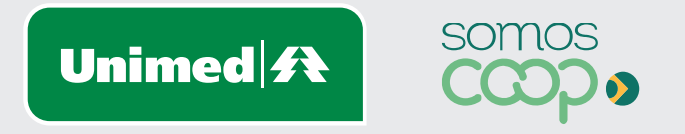

## Segunda Via de Cartão

Manuais Unimed Blumenau

1

Acesse a página inicial da Unimed Blumenau através do Link: https://www.unimed.coop.br/site/web/blumenau

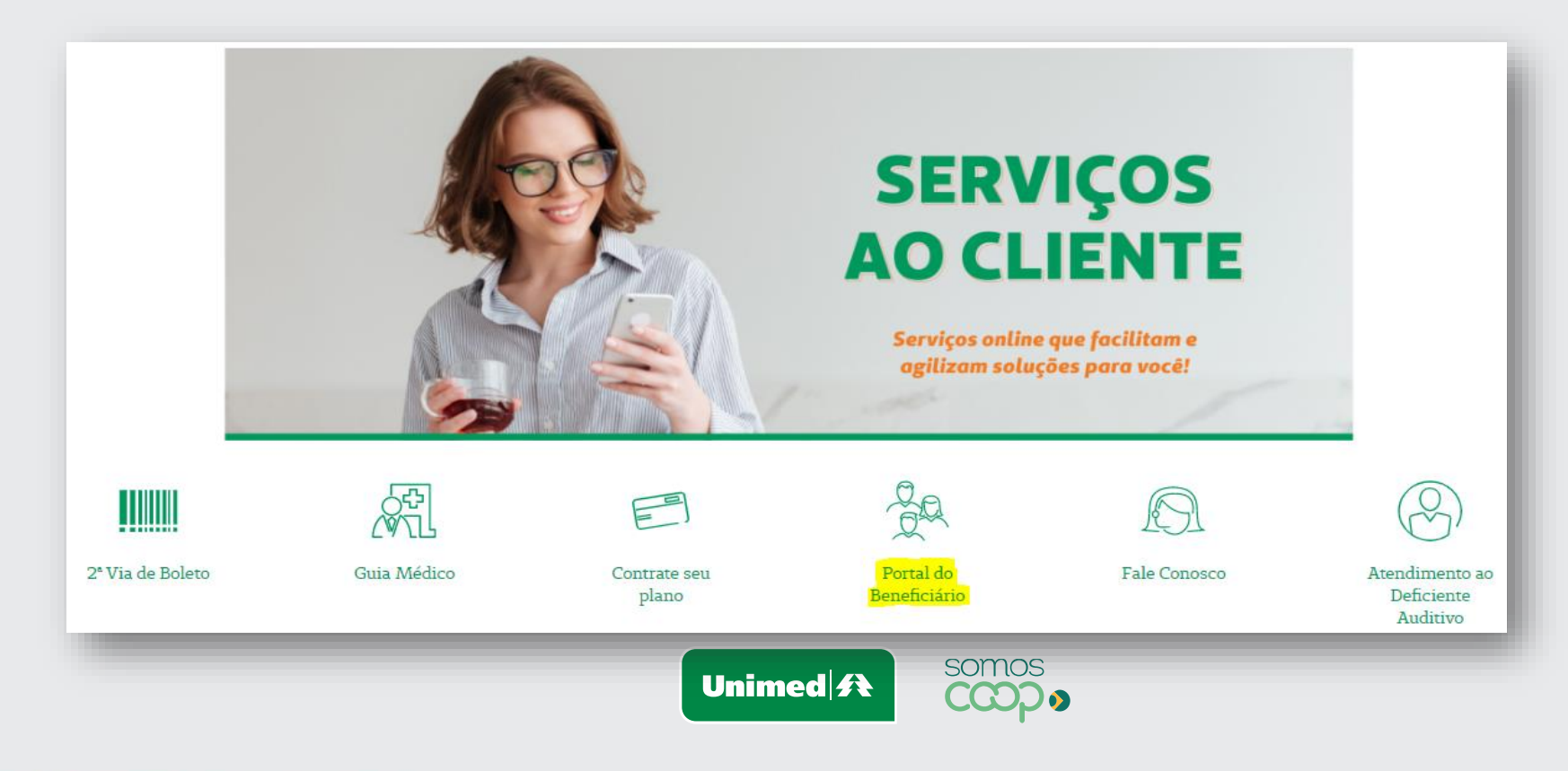

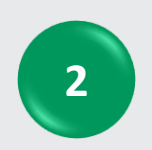

Informe os dados abaixo para acesso: **Tipo de usuário:** Empresa

Usuário: Código da empresa Senha: Senha padrão

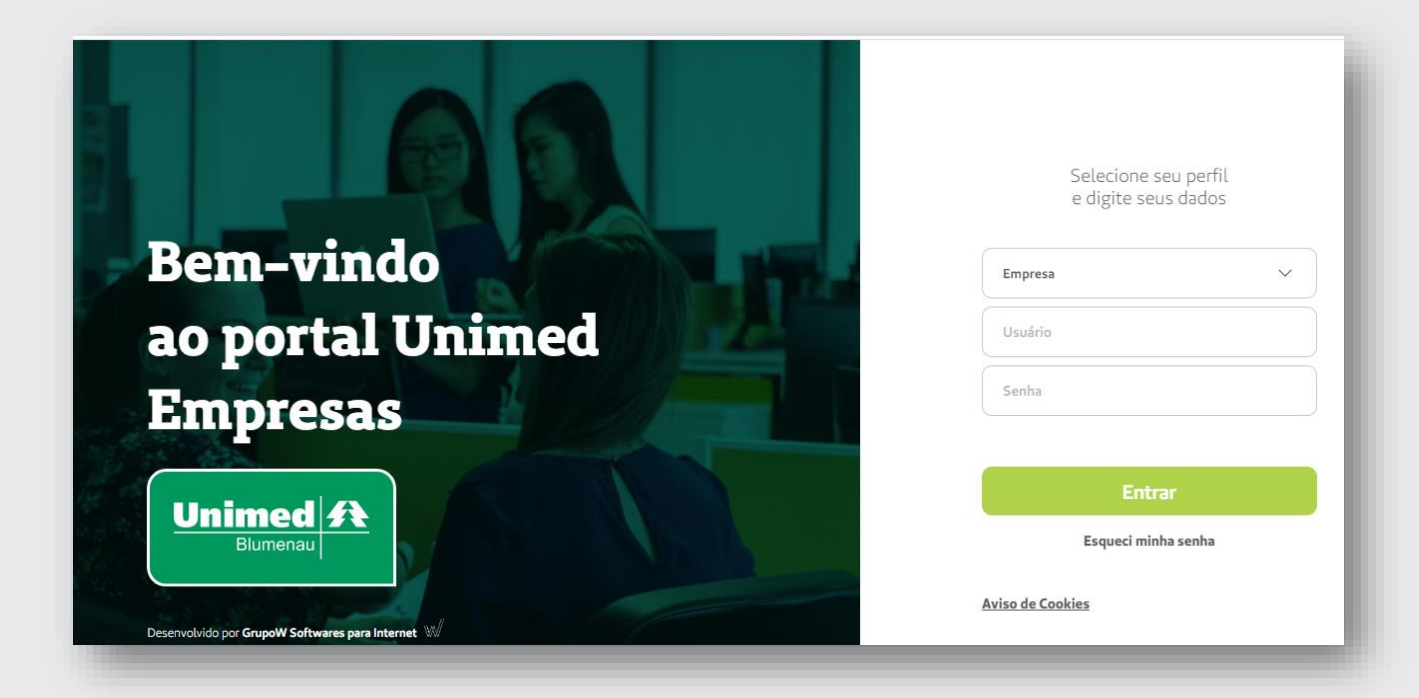

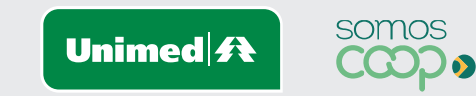

# Solicitação de 2ª via é gratuita!

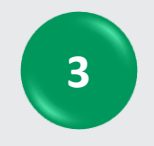

No menu, clique em 'Gerenciar Beneficiários'.

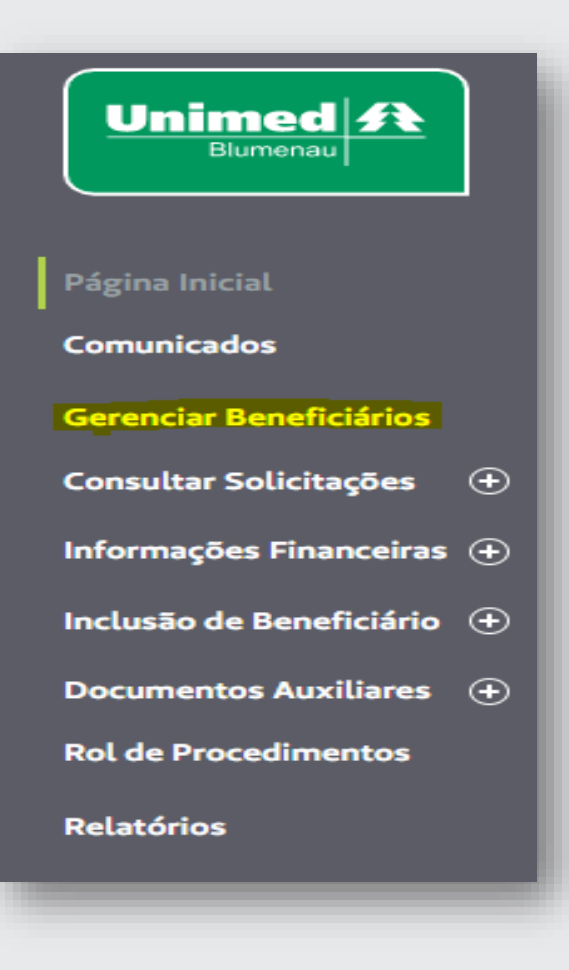

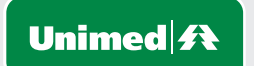

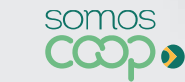

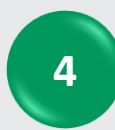

#### Filtrar beneficiário pelo Nome ou Carteirinha.

Clicar na opção "Consultar".

| тесте       |           |                       |      |                  |           |
|-------------|-----------|-----------------------|------|------------------|-----------|
| TESTE       |           |                       |      |                  |           |
| po de data: | Data de:  | Data até:             | Gra  | u de parentesco: |           |
| Nenhuma     | × )       | ~                     | ~ )[ |                  | $\sim$    |
| atrícula:   | Situação: | Situação trabalhista: |      |                  |           |
|             | Ativo     | ✓ Todos               | ~    | LIMPAR           | CONSULTAR |

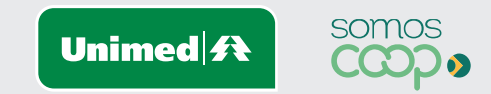

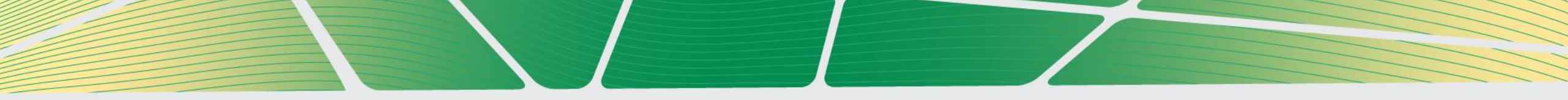

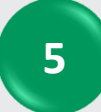

#### Após localizar o beneficiário, clicar em 'Solicitar 2ª Via Carteira'.

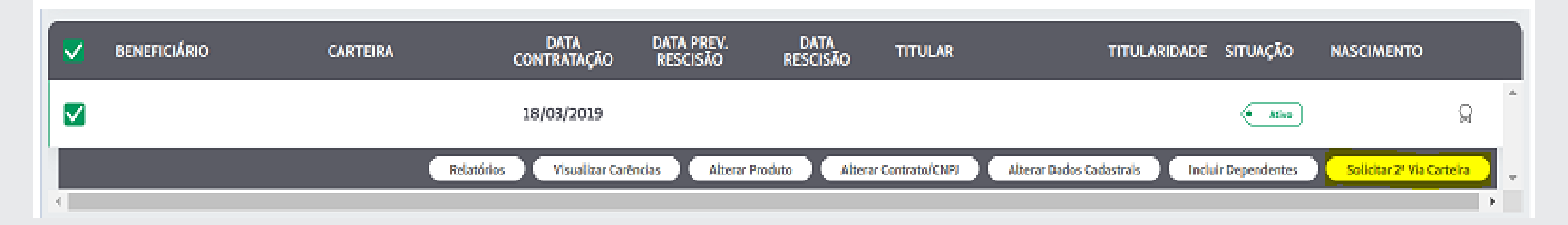

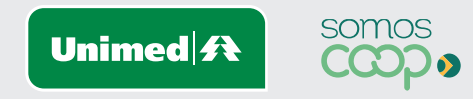

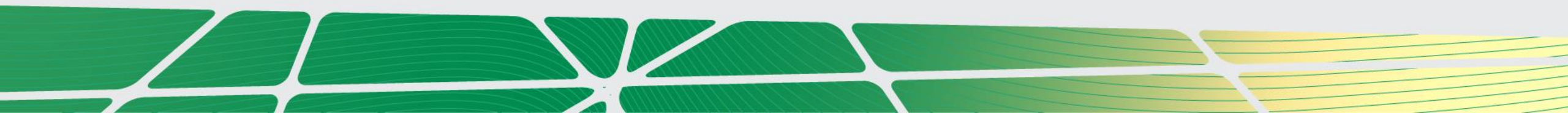

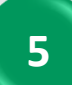

Em seguida, deverá ser informado o motivo da via adicional, e clicar em **'Solicitar'**.

| LTERAÇÃO CADASTRAL                     |                             | ~          | VOLTAR                      | SOLICITAR                            |
|----------------------------------------|-----------------------------|------------|-----------------------------|--------------------------------------|
| LTERAÇÃO CADASTRAL                     |                             |            |                             |                                      |
| ARTEIRA DANIFICADA                     |                             |            |                             |                                      |
| XTRAVIO                                |                             |            |                             |                                      |
| ÃO RECEBIMENTO DO CARTÃO               |                             |            |                             |                                      |
| ERDA                                   |                             |            |                             |                                      |
| OUBO                                   |                             |            |                             |                                      |
|                                        |                             |            |                             |                                      |
| Após solicitar, será e<br>confirmando. | exibida a mensage<br>Unimed | m<br>somos | <b>Pe</b><br>Solicitação re | <b>erfeito!</b><br>alizada com suces |

7

Para consultar o estágio da emissão da nova carteira, clicar no menu 'Consultar Solicitações', posteriormente clicar em "Consulta 2ª via do Cartão". Em seguida, será exibida a relação de solicitações, com o status informando o estágio do processo.

| ✓ ]      | ✓ Selecione      |                           | ✓ BUSCAR                                   |
|----------|------------------|---------------------------|--------------------------------------------|
| CARTEIRA | DATA DE<br>ENVIO | DATA<br>SOLICITAÇÃO       | STATUS                                     |
|          |                  |                           |                                            |
|          |                  |                           | Em análise pela operadora                  |
|          | S                | omos                      |                                            |
|          | CARTEIRA         | CARTEIRA DATA DE<br>ENVIO | CARTEIRA DATA DE DATA<br>ENVIO SOLICITAÇÃO |

8

Assim que a carteirinha for encaminhada, o status atualizará para **"Confirmar Entrega"**. Após este status a carteirinha é encaminhada via Correios e o prazo para entrega é estimada em até 10 dias úteis.

| NOME DO BENEFICIÁRIO CA | ARTEIRA | DATA DE<br>ENVIO | DATA<br>SOLICITAÇÃO | STATUS                                                                                                    |
|-------------------------|---------|------------------|---------------------|----------------------------------------------------------------------------------------------------|
|                         |         | 03/03/2022       | 03/03/2022          | Confirmar Entrega                                                                                                    |
|                         |         |                  |                     | I. Construction of the second second s |

\*Quando a carteirinha for recebida, a empresa poderá clicar nessa opção.

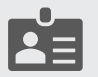

Chegamos ao fim do processo para solicitação de segunda via da carteirinha!

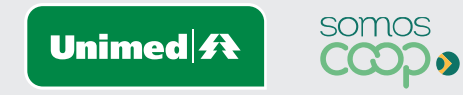

#### **Estágios da sua solicitação**

Hoje possuímos quatro Status após a solicitação da segunda via do cartão de identificação. Sendo eles:

- Em análise pela operadora: Após a solicitação do beneficiário/empresa, fica pendente para analisarmos;
- Gerada a emissão da carteira de identificação: Após analisarmos é gerado o cartão de identificação;
- **Confirmar entrega:** Quando realizamos o despacho para a empresa/beneficiário via correio.
- Recebida pelo beneficiário/empresa: Quando empresa/beneficiário confirma o recebimento do

cartão de identificação via portal, conforme passo 08.

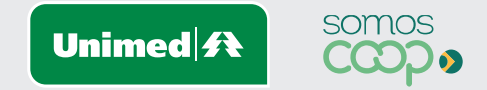

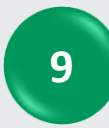

Você também poderá obter a segunda via da carteirinha através do nosso aplicativo "**Unimed Cliente**". Basta entrar na loja de aplicativos do seu celular e baixar.

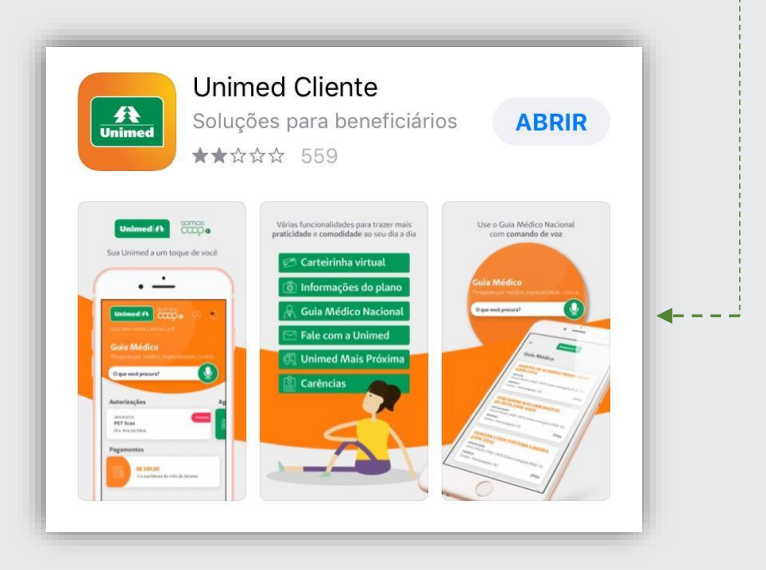

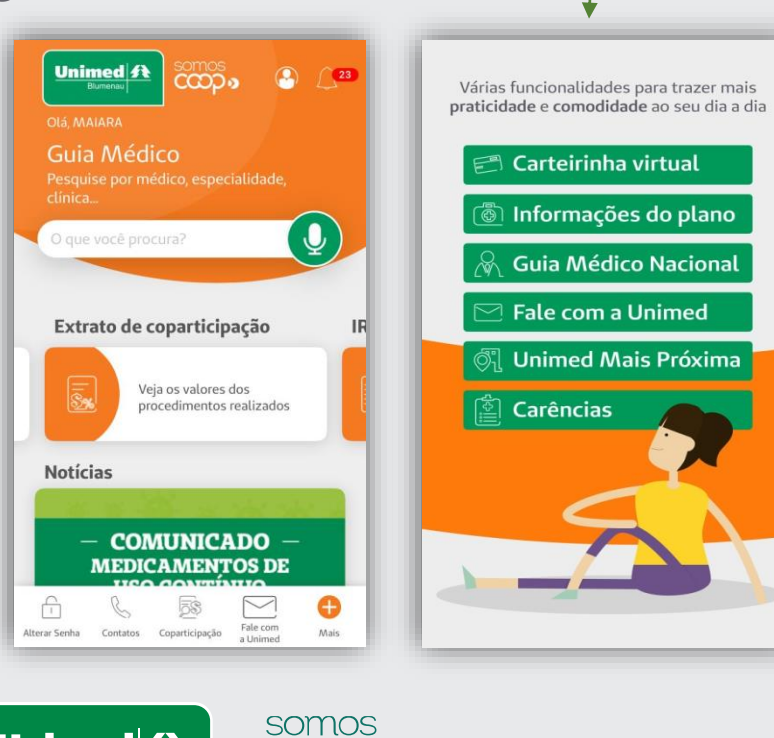

CCDD

Unimed 👫

10

Será necessário um cadastro para acesso ao aplicativo. Após finalizado, você terá acesso a funções como: carteirinha virtual, extrato de coparticipações, 2ª via de boletos, entre outros.

### Ficaremos à sua disposição!

Telefone: 0800 647 0026 E-mail: <u>cadastro@unimedblumenau.com.br</u>

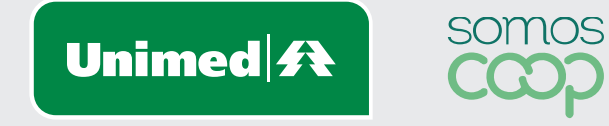

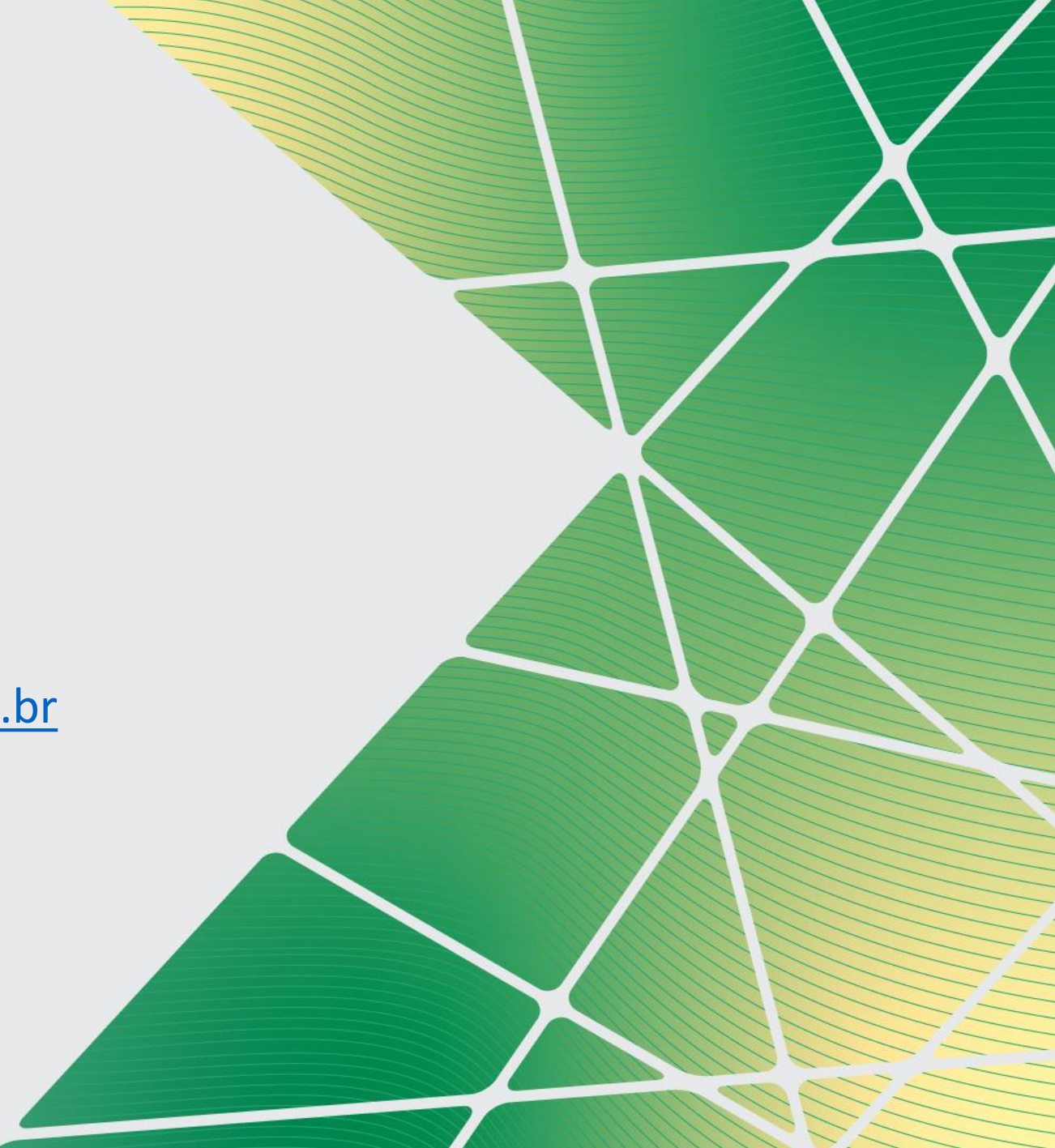